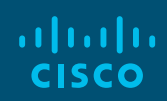

# CiscoSans Font Installation Guide

Replace all CiscoSans fonts installed prior to April 26.

### Get it here

### Before you install your new fonts:

- Uninstall all old versions of CiscoSans.
- Close all open applications.

The new font package contains different versions of CiscoSans for different needs.

- TrueType font is used for most applications including collateral, presentations, and emails. Everyone at Cisco should have this new CiscoSans TrueType installed.
- The web font set is used for digital applications and web pages.
- The localization font set is used for regions and translations.
- The condensed font set should only be used for rare cases when you are restricted to small copy areas.

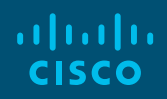

## CiscoSans Font Installation Guide

# Any CiscoSans fonts that were installed prior to April 26, 2017 must be removed and reinstalled.

| CiscoSans | Thin              | CiscoSans | Regular      |
|-----------|-------------------|-----------|--------------|
| CiscoSans | ThinOblique       | CiscoSans | Oblique      |
| CiscoSans | ExtraLight        | CiscoSans | Bold         |
| CiscoSans | ExtraLightOblique | CiscoSans | BoldOblique  |
| CiscoSans | Light             | CiscoSans | Heavy        |
| CiscoSans | LightOblique      | CiscoSans | HeavyOblique |
|           |                   |           |              |
|           |                   |           |              |

Font Version 1.004

May 2017

The CiscoSans Latin fonts, Non-Latin fonts and Web fonts are available as TrueType typefaces.

You'll need CiscoSans TrueType installed on your computer as all Cisco templates use CiscoSans TrueType fonts.

Follow the standard font installation procedure for your operating system.

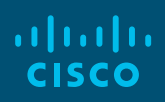

### How to uninstall/remove fonts Windows users

Close all open applications, then:

- 1 Access the following location: C:\Windows\Fonts.
- 2 Select all the CiscoSans font files simultaneous by holding the CTRL key + clicking the files.
- 3 Delete all the selected files.

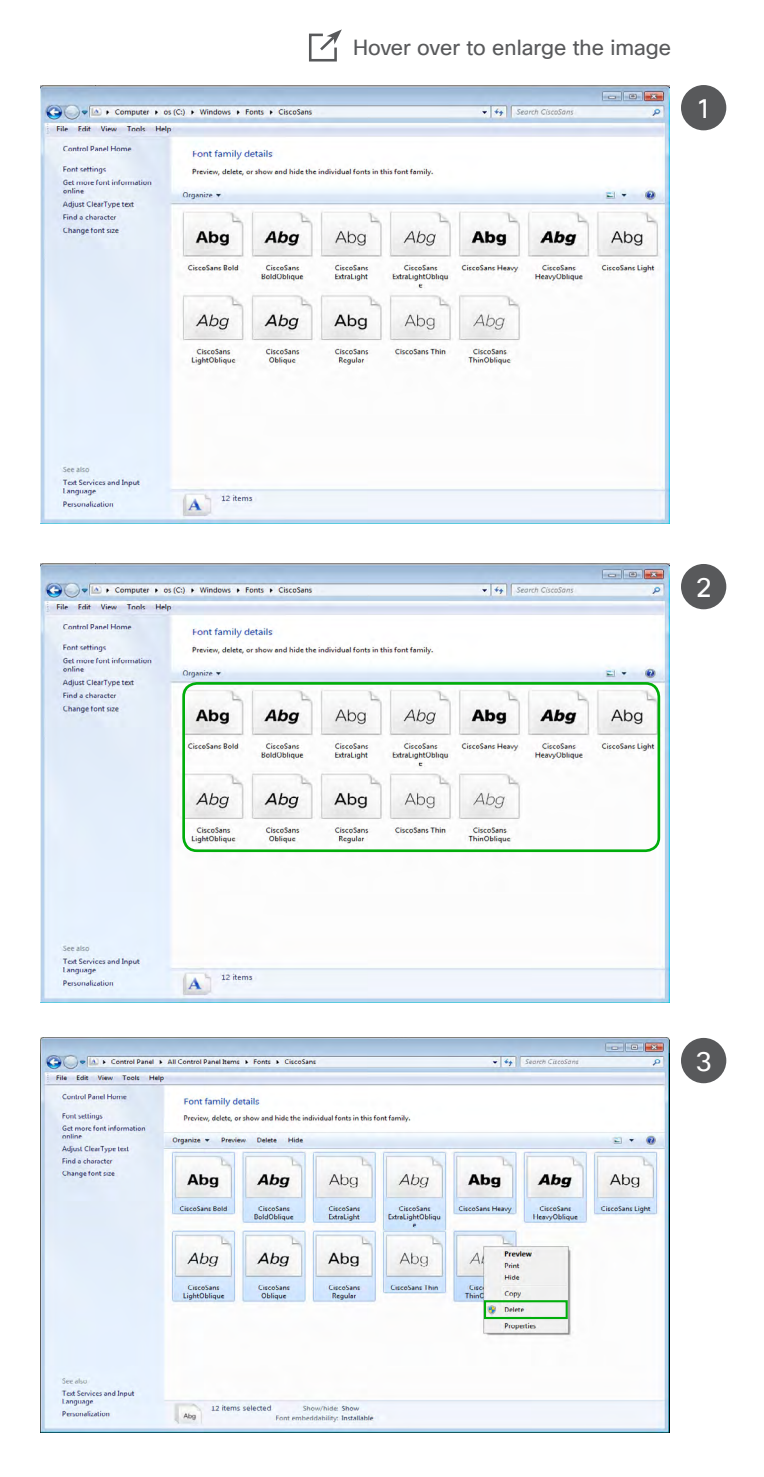

Hover over to enlarge the image

TrueType font file

TrueType font file

TrueType font file

186 KB

173 KB

180 KB

4/13/2017 2:50 PM

4/13/2017 2:52 PM

4/13/2017 2:50 PM

Date created: 5/5/2017 2:13 AM

### How to install CiscoSans fonts Windows users

After you have downloaded the CiscoSans TrueType font folder from Brand Exchange, follow the steps below to install your fonts.

- 1 Open the downloaded CiscoSans TrueType font folder.
- 2 Double-click one of the font files in the folder to open it, for example CiscoSans TTExtraLight.
- 3 Click the **Install** button in the upper left corner.
- 4 Repeat steps 2 and 3 for each font in the folder.

The new CiscoSans fonts will now appear in your fonts folder.

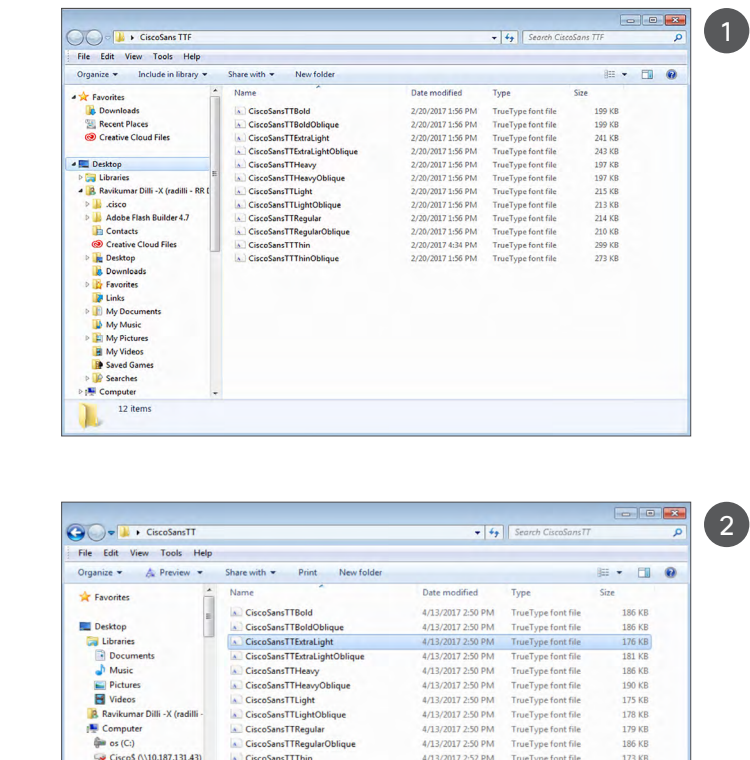

Cisco\$ (\\10.187.131.43)

Cisco\$ (\\10.187.131.43)

CiscoSansTTExtraLight

Network Control Panel All Control Panel Items CiscoSansTTThin

CiscoSansTTThinObliqu

dified: 4/13/2017 2:50 PM Size: 175 KB

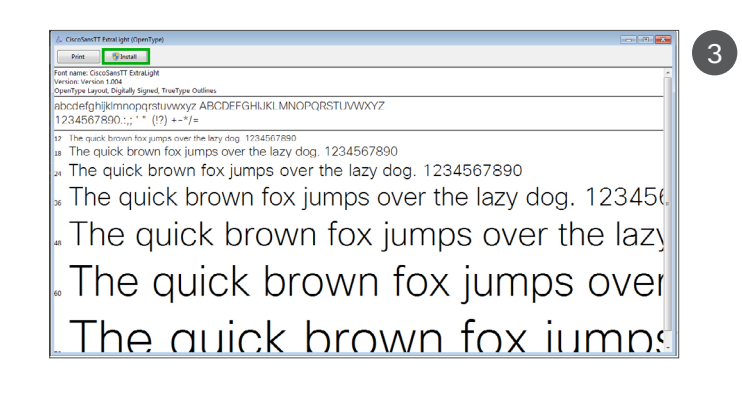

......

**CISCO** 

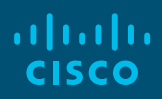

### How to install CiscoSans fonts Windows users

The new CiscoSans fonts will now be visible in the drop-down list of fonts in your applications (as shown in the screenshot below, an example from Microsoft Word).

| 🚺 🔒 5 ° 🖒 7 Documenti - Word ? 🖸                                                                                                    |                                             |   |  |  |  |  |  |  |
|----------------------------------------------------------------------------------------------------|---------------------------------------------|---|--|--|--|--|--|--|
| PLE HOME INSERT DESIGN PAGELAYOUT REFERENCES MAILINGS REVIEW VIEW ACROBAT                                                                                                    |                                             |   |  |  |  |  |  |  |
| CiccosansTI   18   A   A   Image: CiccosansTI   Image: CiccosansTI   Image: CiccosansI <td< td=""><td>Pind ▼<br/>ac Replace<br/>Select ▼<br/>Editing</td><td>^</td></td<> | Pind ▼<br>ac Replace<br>Select ▼<br>Editing | ^ |  |  |  |  |  |  |
| LiceoSansTT Heavy   CiccoSansTT Light     ClacoSansTT Light   ClacoSansTT Light     ClacoSansTT Light   ClacoSansTT Light     Contautia   Cooper Black     Cooper Black   Cooper Black     Cooper Black   Cooper Bla                                                                                                    |                                             |   |  |  |  |  |  |  |

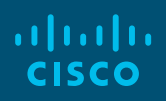

### How to uninstall/remove the old CiscoSans fonts Mac users

Close all open applications, then:

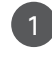

1 Open Font Book from the Applications folder.

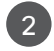

- 2 Click on All Fonts.
- 3 Right-click/control click on CiscoSans and select Remove CiscoSans Family.

This removes all CiscoSans fonts simultaneously.

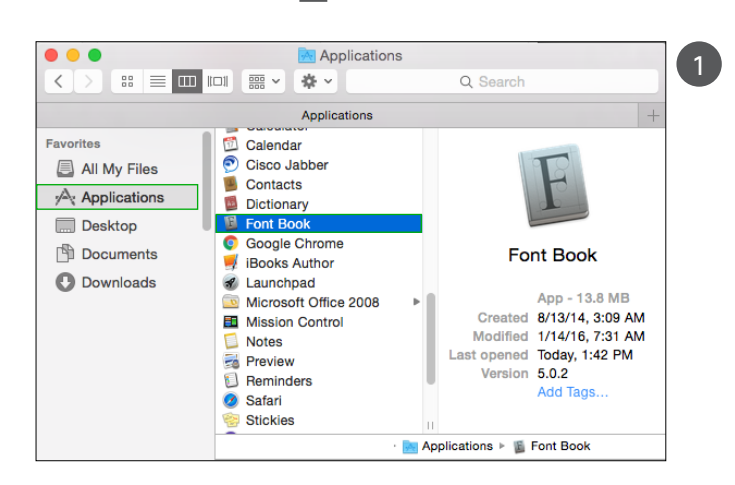

Hover over to enlarge the image

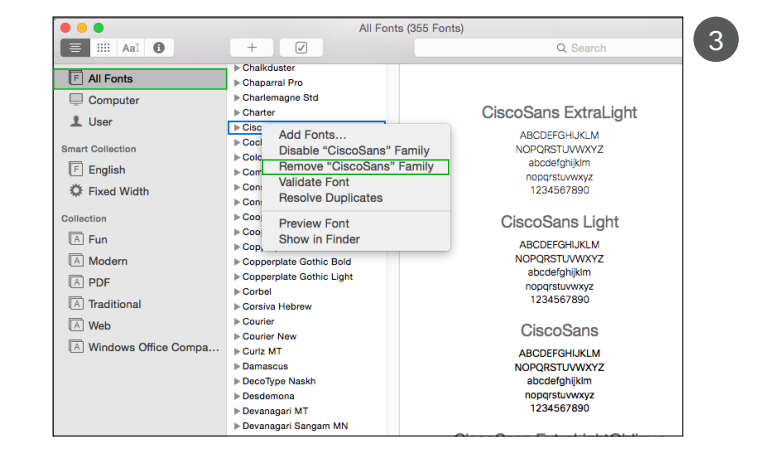

### How to install CiscoSans fonts Mac users

8 - 8 TTF 1 TTF CiscoSansTTBold.ttf scoSans∏ CiscoSans...IdOblique.ttf All My Files CiscoSansTTExtraLight.ttt Applications CiscoSans...htOblique.ttf CiscoSansTTHeavy.ttf Desktop CiscoSans...vOblique.ttf P Documents CiscoSansTTLight.ttf GiscoSans ... htOblique.ttt O Downloads CiscoSansTTRegular.ttf CiscoSans...arOblique.ttf CiscoSansTTThin.ttf CiscoSans...inObliqu 8 - 8 2 Q Searc CiscoSansTTBold.ttf
CiscoSansTTBold.ttf
CiscoSansTTBraid.ph.ttf
CiscoSansTTExtral.phrttf
CiscoSansTTHeavyOlique.ttf
CiscoSansTTHeavyOlique.ttf
CiscoSansTTRegular.ttf
CiscoSansTTRegular.ttf
CiscoSansTTRegular.ttf
CiscoSansTTRegular.ttf
CiscoSansTTRegular.ttf
CiscoSansTTRegular.ttf
CiscoSansTTRhut/Dilque.ttf TTE ABCDEFGHIJKLM NOPQRSTUVWXYZ abcdefghijklm nopqrstuvwxyz 1234567890 CiscoSansTTExtraLight.ttf TrueType@ OpenType@ font - 179 Ki Greated Thursday, April 13, 2017 at 2:50 PM Modified Thursday, April 13, 2017 at 2:50 PM Last opened Thursday, April 13, 2017 at 2:50 PM Version Version 1.005 of 12 selected, 561.99 GB 00 CiscoSansTT 3 ExtraLight ᅌ ABCDEFGHIJKLM NOPQRSTUVWXYZ abcdefghijklm nopqrstuvwxyz 1234567890 Install Font (Not Installed)

After you have downloaded the CiscoSans TrueType font folder from Brand Exchange, follow the steps below to install your fonts.

- Open the downloaded CiscoSans TrueType font folder.
- 2 Double-click one of the font files in the folder to open it, for example CiscoSans TTExtraLight.
- 3 Click the **Install** button in the lower right corner.
- 4 Repeat steps 2 and 3 for each font in the folder.

The new CiscoSans fonts will now appear in your fonts folder.

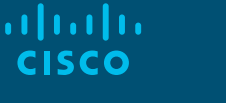

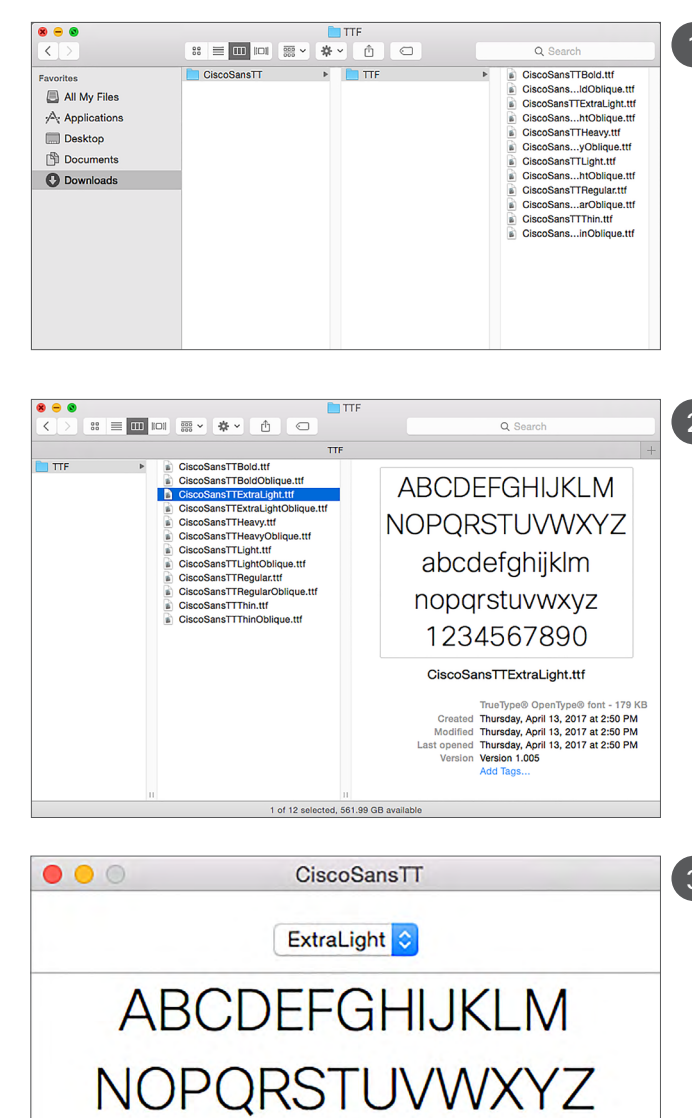

Hover over to enlarge the image

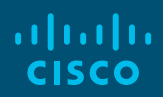

### How to install CiscoSans fonts

### Mac users

When installed, the new CiscoSans fonts will appear in your system, as seen in the screenshot below

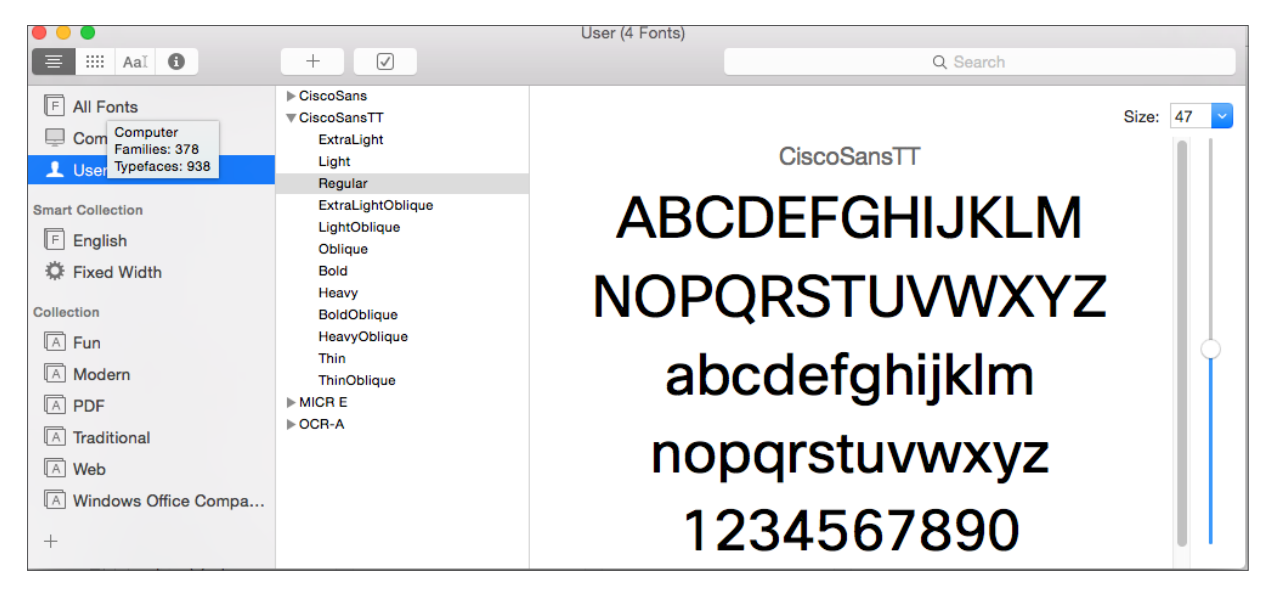

The CiscoSans fonts will also be visible in the drop-down list of fonts in your applications (as shown in the screenshot below, an example from Microsoft Word).

| Derman?                                                                                      |                                 |                  |                                       |                                                                      |  |  |  |  |  |  |
|----------------------------------------------------------------------------------------------|---------------------------------|------------------|---------------------------------------|----------------------------------------------------------------------|--|--|--|--|--|--|
|                                                                                              |                                 |                  |                                       |                                                                      |  |  |  |  |  |  |
|                                                                                              |                                 |                  |                                       |                                                                      |  |  |  |  |  |  |
| New Upen Save Print Undo Holo Format Labore Columnis show Navegation Galley Toolbox Zoom Hep |                                 |                  |                                       |                                                                      |  |  |  |  |  |  |
| Normal                                                                                       | CiscoSansTT = 12 = B            |                  |                                       | xxxxxxxxxxxxxxxxxxxxxxxxxxxxxxxxxxxxxx                               |  |  |  |  |  |  |
|                                                                                              | Font Collections                | •                |                                       | Document Elements Quick-Tables Charts SmartArt Graphics WordArt      |  |  |  |  |  |  |
| P.,                                                                                          | Calibri                         | (Theme Headings) | · · · · · · · · · · · · · · · · · · · | ан на на на на на на на на на на на на н                             |  |  |  |  |  |  |
|                                                                                              | Cambria                         | (Thomo Body)     |                                       |                                                                      |  |  |  |  |  |  |
| F .                                                                                          | ✓ CiscoSansTT                   | •                | CiscoSansTT                           |                                                                      |  |  |  |  |  |  |
|                                                                                              | Abadi MT Condensed Extra Bold   |                  |                                       |                                                                      |  |  |  |  |  |  |
| 1                                                                                            | Abadi MT Condensed Light        |                  | Bold                                  |                                                                      |  |  |  |  |  |  |
|                                                                                              | Adobe Arabic                    | •                | Extral jobs                           |                                                                      |  |  |  |  |  |  |
|                                                                                              | Adobe Caslon Pro                | <u>+</u>         | ExtraLightOblique                     |                                                                      |  |  |  |  |  |  |
|                                                                                              | Adobe Caslon Pro Bold           | •                | Heavy                                 |                                                                      |  |  |  |  |  |  |
|                                                                                              | Adobe Devanagari                | •                | HeavyOblique                          | concore viteopiduoi concodio num cude vol co qui illetet             |  |  |  |  |  |  |
| 1                                                                                            | Adobe Garamond Pro              | •                | Light                                 | consero vitaspiduci consedis num auda ver ea qui matat               |  |  |  |  |  |  |
|                                                                                              | Adobe Gurmukhi                  | •                | Oblique                               | a velia volorat emporerro officillibus de nos dios                   |  |  |  |  |  |  |
| -                                                                                            | Adobe Hebrew                    | •                | ✓ Regular                             | volunte iniste que non nonceptie nonceptimente                       |  |  |  |  |  |  |
|                                                                                              | Adobe Naskh Medium              |                  | Thin                                  | volupia misto que non nosaectia nonserumquam                         |  |  |  |  |  |  |
|                                                                                              | Adul25d                         |                  | quamusd aes                           | cidel idenditatus dolorep erspiendi voloria sinusa numque            |  |  |  |  |  |  |
| 1                                                                                            | AdvPLNT                         |                  | voliquio cintin                       | occonciliona. Ima pliqui por a concilia con quait qui quiat co       |  |  |  |  |  |  |
|                                                                                              | AdvPLNTn                        |                  | veliquis sinun                        | eosapeulcae. Ime pilqui cor a sapeulcia con cupit qui quiat ea       |  |  |  |  |  |  |
|                                                                                              | AdvPNET                         |                  | volor mi, arun                        | n quo ommo velendipis alit aut occabore, tem dite vent fugit         |  |  |  |  |  |  |
|                                                                                              | AdvPNETn                        |                  |                                       | ectur ein estie estet int, negeimil ingeget ingimilleb ingumgui      |  |  |  |  |  |  |
| 1                                                                                            | American Typewriter             |                  | quisqui sit, te                       | eatur sin estis eatet int, nossimi ipsaest iscimilab ipsunqui        |  |  |  |  |  |  |
|                                                                                              | Andale Mono                     |                  | nullam eicatiu                        | im el int earum del  es ullendunt aut rae. Itatissima alicienis mint |  |  |  |  |  |  |
|                                                                                              | Apple Chancery                  |                  | olitico oconro                        | and delaram asimpara malag qua capibitam atur cinvania               |  |  |  |  |  |  |
| N                                                                                            | Apple Symbols                   |                  | entias acepte                         | cae dolorem asimpero moles que sanimitem etur sinvenis               |  |  |  |  |  |  |
| 1                                                                                            | Arial                           | +                | quossimpor a                          | ribus aut magnis adis dolorem inctas vendit aut deligendaepe         |  |  |  |  |  |  |
|                                                                                              | Arial Black                     |                  | concontino oc                         | n ro laut et que veloritaque inci jum veluntibue inquee et           |  |  |  |  |  |  |
|                                                                                              | Arial Hebrew Scholar            |                  | consentiae co                         | n re laut et que volontaque inci lum voldptibus isquae et,           |  |  |  |  |  |  |
|                                                                                              | Arial Narrow                    |                  | consequo om                           | modit autenda conseguaerum excestis nosapide modist, sam             |  |  |  |  |  |  |
| 1                                                                                            | Arial Rounded MT Bold           |                  | que popedi d                          | renditessed evelopit lehernes ute veliquissum evelit, const          |  |  |  |  |  |  |
| 1                                                                                            | Arial Unicode MS                |                  | que nonseal (                         | genditassed evelenit labor pos uta venquissum event, conet           |  |  |  |  |  |  |
| 8                                                                                            | Athelas                         | ►                | ommoditatur?                          |                                                                      |  |  |  |  |  |  |
|                                                                                              | Avenir Book                     | •                |                                       |                                                                      |  |  |  |  |  |  |
|                                                                                              | Avenir Heavy                    | +                |                                       |                                                                      |  |  |  |  |  |  |
|                                                                                              | Avenir Light                    | •                |                                       |                                                                      |  |  |  |  |  |  |
| 1                                                                                            | Avenir Medium                   | •                |                                       |                                                                      |  |  |  |  |  |  |
|                                                                                              | Avenir Next Condensed Demi Bold |                  |                                       |                                                                      |  |  |  |  |  |  |
| -                                                                                            | Avenir Next Condensed Medium    |                  |                                       |                                                                      |  |  |  |  |  |  |
|                                                                                              | avenir Next Condensed           |                  |                                       |                                                                      |  |  |  |  |  |  |